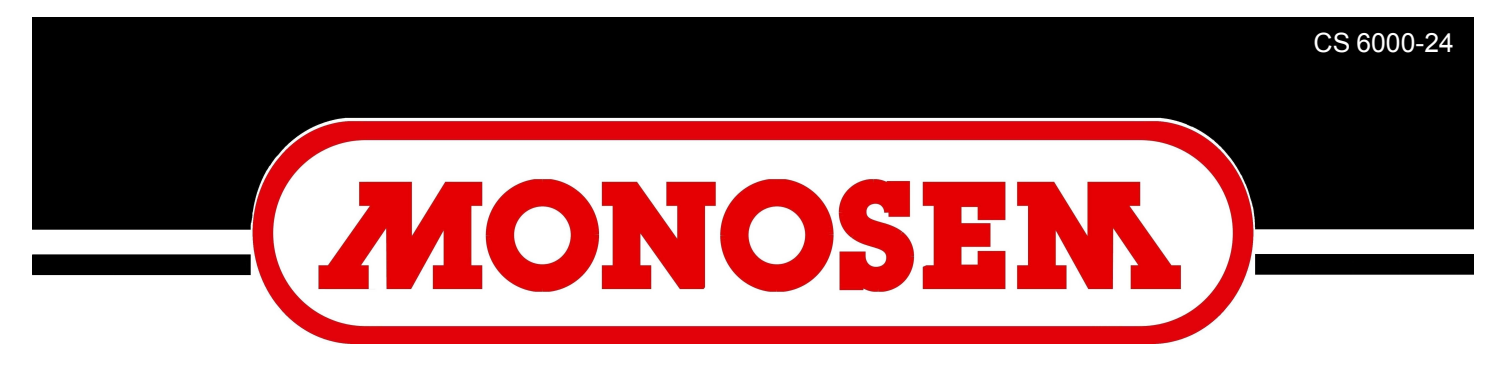

**COMPAGNIE RIBOULEAU** 

# CS 6000 - 24

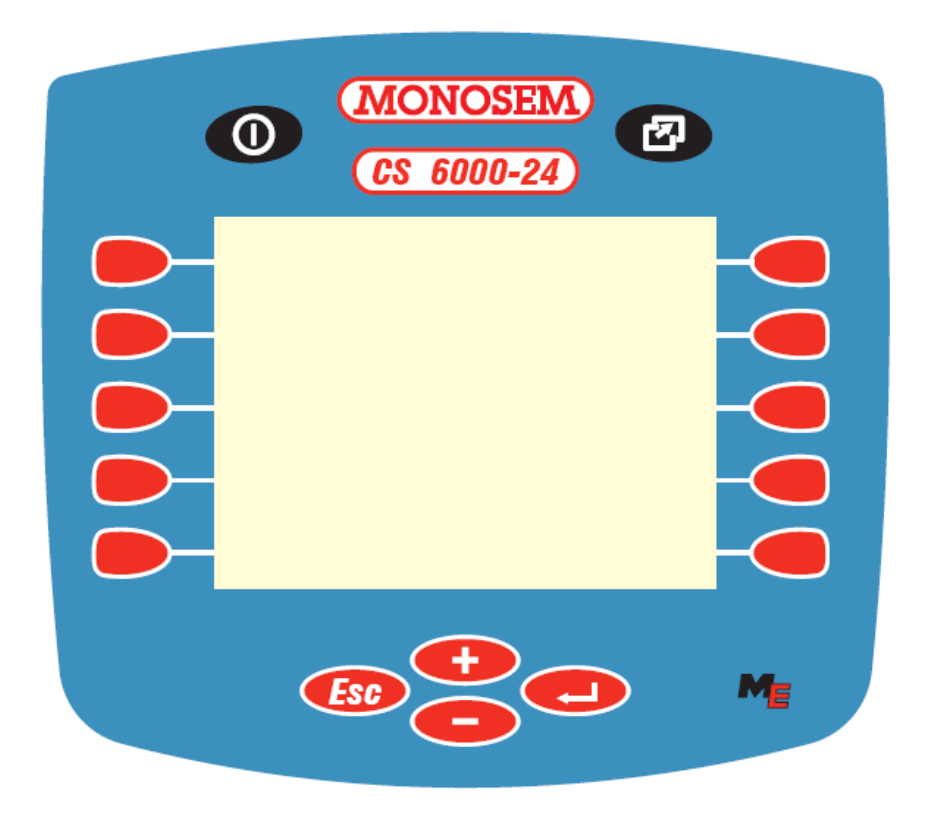

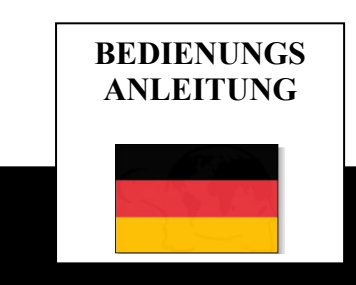

# **CS6000-24**

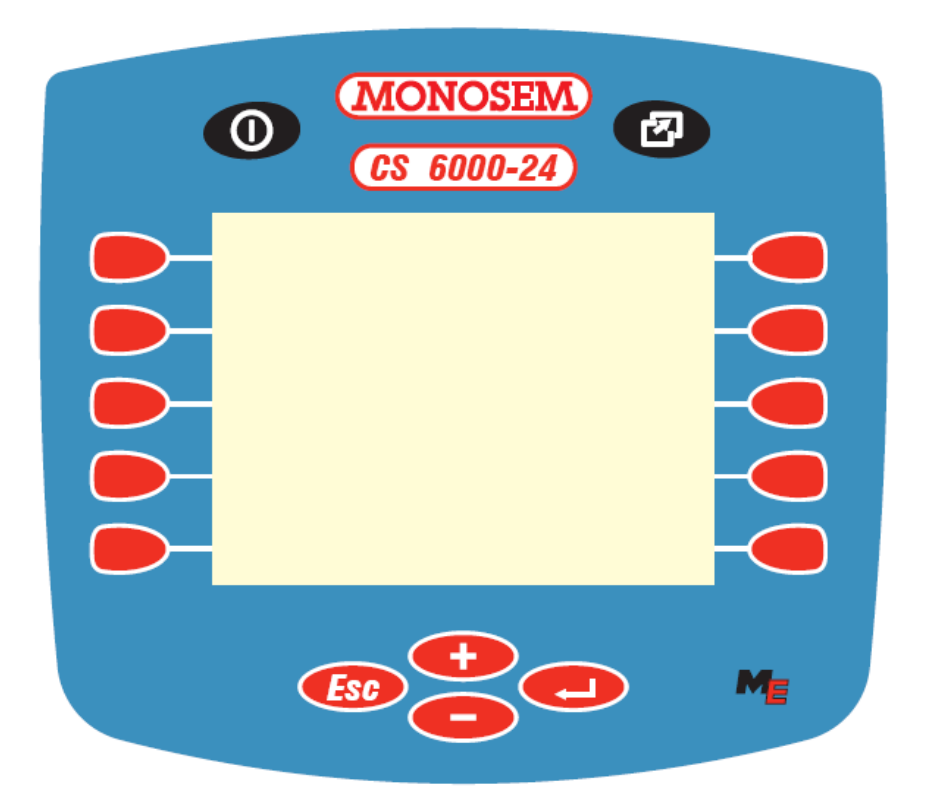

Etat: Avril 2006

#### Sommaire

| 1     | INTRODUCTION                               | 3    |
|-------|--------------------------------------------|------|
| 2     | SICHERHEITSHINWEISE                        | 4    |
| 2.1   | AUSSCHLUSSKLAUSEL:                         | 4    |
| 2.2   | SICHERHEITSVORKEHRUNGEN                    | 4    |
| 3     | ÜBERSICHT UND INBETRIEBNAHME               | 6    |
| 4     | MASKEN                                     | 8    |
| 4.1   | ARBEITSMASKE                               | 9    |
| 4.2   | ERGEBNISMASKEN                             | 11   |
| 4.2.1 | ERGEBNISSE 1                               | 11   |
| 4.2.2 | VORWAHL FÜR PERMANENTE AGGREGATABSCHALTUNG | 12   |
| 4.2.3 | ERGEBNISSE 2                               | 13   |
| 4.3   | MASCHINENDATEN-MASKEN                      | . 14 |
| 4.3.1 | MASCHINENDATEN 1                           | . 14 |
| 4.3.2 | MASCHINENDATEN 2                           | . 16 |
| 4.3.3 | KALIBRIERUNG DES GESCHWINDIGKEITSSENSORS   | . 17 |
| 4.4   | SERVICEMASKEN                              | . 18 |
| 4.4.1 | SERVICE 1                                  | . 18 |
| 4.4.2 | SERVICE 2                                  | . 19 |
| 4.4.3 | SERVICE 3                                  | 20   |
| 5     | ANHANG                                     | .21  |
| 5.1   | TECHNISCHE DATEN (JOBRECHNER FUJITSU)      | . 21 |
| 5.2   | GLOSSAR                                    | 21   |
| 5.3   | ABKÜRZUNGEN                                | . 22 |
| 5.4   | ABBILDUNGSVERZEICHNIS                      | 23   |
| 5.5   | TABELLENVERZEICHNIS                        | . 23 |

# 1 Introduction

Mit dem Jobrechner Einzelkorn Drille ist Ihre Maschine mit der neuesten Technologie ausgestattet.

Mehr als 10 Jahre Erfahrung in der Entwicklung von CAN-Bus Komponenten haben dabei erheblichen Einfluss genommen.

Dieser Jobrechner funktioniert mit dem ECO-Terminal, BASIC-Terminal und BASIC-Terminal TOP von Müller-Elektronik GmbH u. Co. KG.

Bei Fragen zu einem der Terminals schauen Sie bitte in der Anbau- und Bedienungsanleitung des jeweiligen Terminals nach.

# 2 Sicherheitshinweise

#### 2.1 Ausschlussklausel:

Der Jobrechner Einzelkorn Drille ist ausschließlich für den Einsatz in der Landwirtschaft bestimmt. Jede darüber hinausgehende Installation oder Gebrauch liegt nicht im Verantwortungsbereich des Herstellers.

Für alle hieraus resultierenden Schäden an Personen oder Sachen haftet der Hersteller nicht. Alle Risiken für nicht bestimmungsgemäßen Gebrauch trägt allein der Benutzer.

Zur bestimmungsgemäßen Verwendung gehört auch die Einhaltung der vom Hersteller vorgeschriebenen Betriebs- und Instandhaltungsbedingungen.

Die einschlägigen Unfallverhütungsvorschriften, sowie die sonstigen allgemein anerkannten sicherheitstechnischen, industriellen, medizinischen und straßenverkehrsrechtlichen Regeln sind einzuhalten. Eigenmächtige Veränderungen am Gerät schließen eine Haftung des Herstellers aus.

#### 2.2 Sicherheitsvorkehrungen

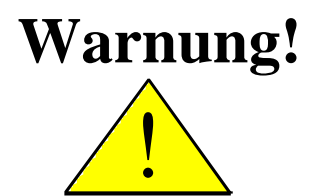

Achten Sie immer auf dieses Symbol für Hinweise auf wichtige Sicherheitsvorkehrungen. Es bedeutet Achtung! Werden Sie aufmerksam! Es geht um Ihre Sicherheit.

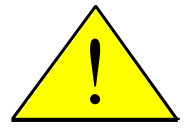

Die Bedienungsanleitung lesen, bevor das System zum ersten Mal benutzt wird.

Beachten Sie die folgenden empfohlenen Vorkehrungen und Sicherheitsanweisungen:

Entfernen Sie keine Sicherheitsmechanismen oder –schilder.

Bevor Sie das Gerät benutzen, lesen und verstehen Sie diese Anleitung. Genauso wichtig ist, dass weitere Bediener dieses Geräts das Handbuch lesen und verstehen.

Bei der Wartung oder beim Einsatz eines Ladegerätes, schalten Sie die Stromversorgung ab (Grundausrüstung Stecker abziehen).

Führen Sie nie Wartung oder Reparaturen am Gerät bei eingeschaltetem Jobrechner aus.

Beim Schweißen am Gerät oder an einer angehängten Maschine, ist vorher die Stromzuführung zu unterbrechen (Grundausrüstung Stecker abziehen).

Kinder vom Gerät fernhalten.

Setzen Sie den Jobrechner und die Sensoren nicht dem direkten Strahl eines Hochdruckreinigers aus.

Der Jobrechner darf nicht geöffnet werden. Widerrechtliches Öffnen führt zum Verlust jeglicher Garantieansprüche.

Betätigen Sie die Tasten mit Ihrer Fingerkuppe. Vermeiden Sie es, die Fingernägel zu benutzen.

Sollte irgendein Teil dieser Anleitung nach dem Lesen Ihnen weiterhin unverständlich bleiben, setzen Sie sich zwecks weiterer Erklärungen vor dem Einsatz des Gerätes mit dem Händler oder mit dem Müller-Elektronik Kundendienst in Verbindung.

Lesen Sie sorgfältig alle Sicherheitsanweisungen im Handbuch und die Sicherheitsetiketten am Gerät. Sicherheitsetiketten sollen immer in einem gut lesbaren Zustand sein. Ersetzen Sie fehlende oder beschädigte Etiketten. Sorgen Sie dafür, dass neue Geräteteile mit den aktuellen Sicherheitsetiketten versehen sind. Ersatzetiketten erhalten Sie von Ihrem autorisierten Händler.

Lernen Sie die Maschine und Steuerung vorschriftsmäßig zu bedienen. Niemand soll die Maschine ohne genaue Anweisungen bedienen.

Halten Sie die Maschine und die Zusatzteile in gutem Zustand. Unzulässige Veränderungen oder Gebrauch können die Funktion und/oder Sicherheit beeinträchtigen und die Lebensdauer der Maschine beeinflussen.

# 3 Übersicht und Inbetriebnahme

Der Jobrechner ist allein nicht ausreichend um die Einzelkorn Drille zu bedienen. Der Jobrechner kann nur benutzt werden, wenn er über eine Grundausrüstung an eines der oben aufgeführten Terminals auf dem Traktor angeschlossen wird.

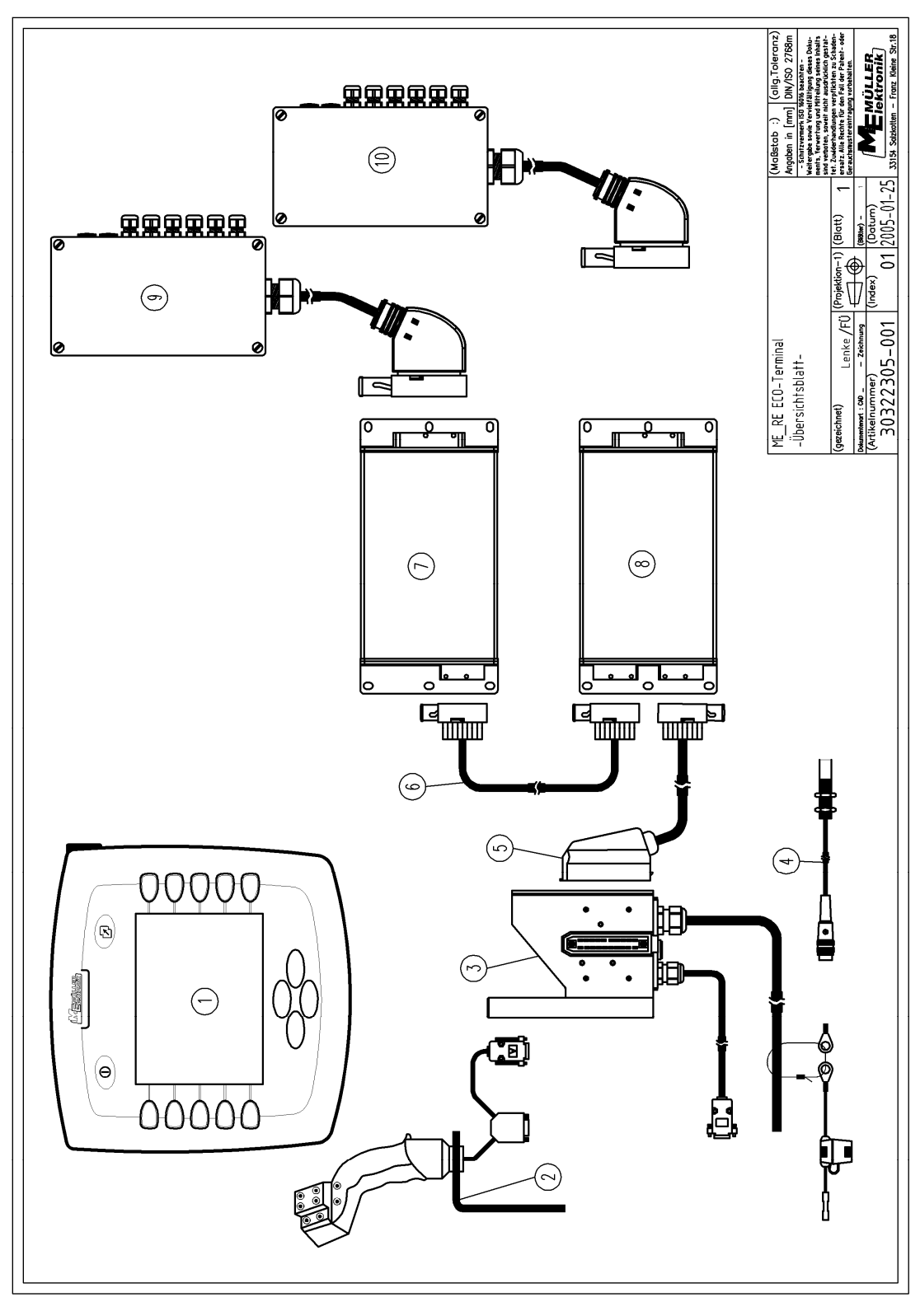

Abbildung 3-1 Übersicht

- (1) ECO-Terminal
- (2) Multifunktionsgriff
- (3) Traktor Grundausrüstung
- (4) Geschwindigkeitssensor
- (5) Anschlusskabel Maschinen-Jobrechner
- (6) Verbindungskabel für 2. Jobrechner
- (7) Master Jobrechner
- (8) Slave Jobrechner optional
- (9) Kabelbaum für Master Jobrechner
- (10) Kabelbaum für Slave Jobrechner optional

In Abbildung 3-1 sehen Sie eine Übersicht des **ECO-Terminals** mit Traktor-Grundausrüstung mit Geschwindigkeitssensor, Jobrechnern und Kabelbäumen.

Die Grundausrüstung versorgt das **ECO-Terminal** mit Spannung, stellt die Verbindung zur Maschine her und bietet einen Anschluss für einen Geschwindigkeitssensor am Traktor.

Das Anschlusskabel (5), die Maschinen Jobrechner (7) und (8) und die zugehörigen Kabelbäume (9) und (10) gehören zur Maschine. Hier sind je nach Ausbaustufe unterschiedliche Konfigurationen möglich.

# 4 Masken

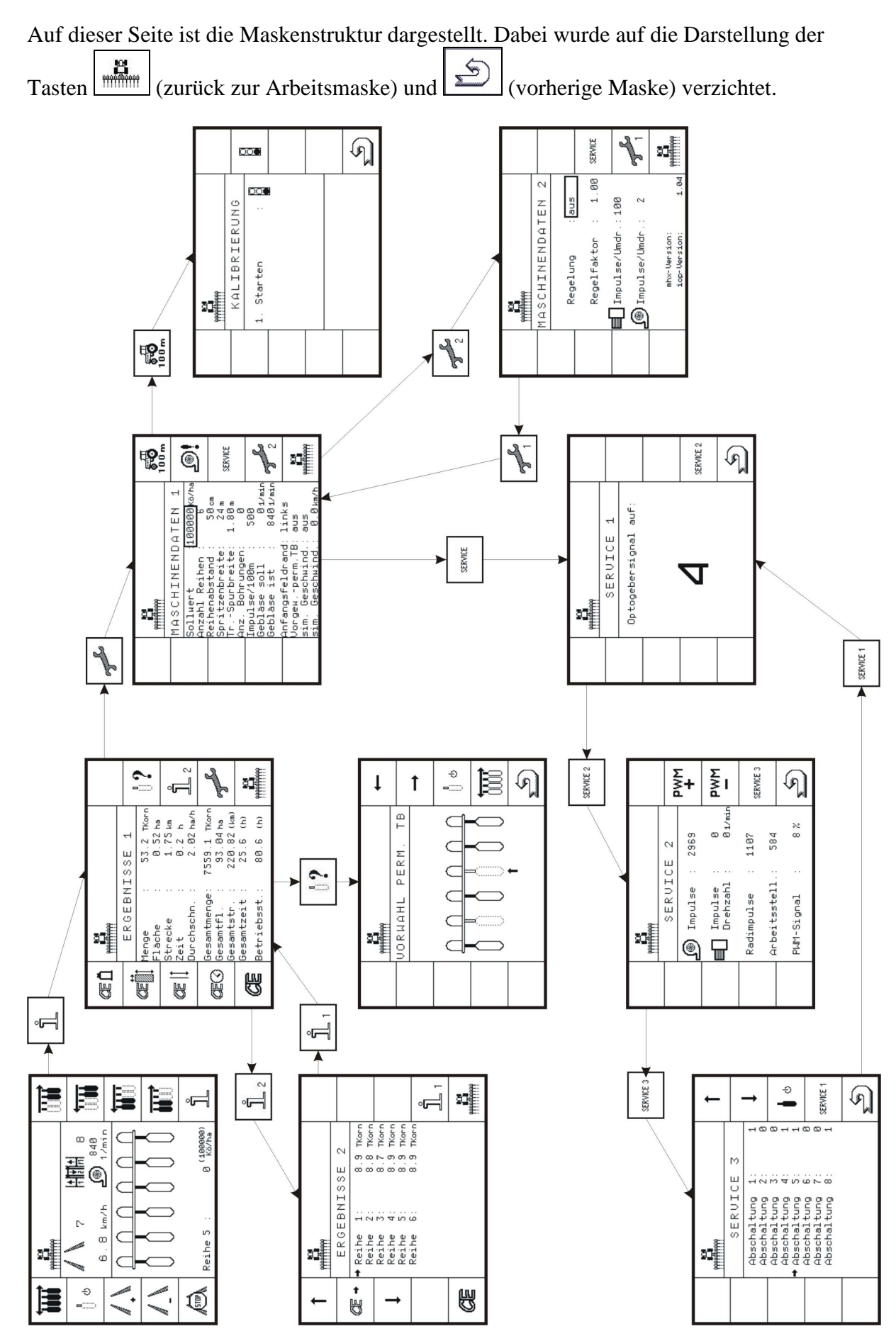

### 4.1 Arbeitsmaske

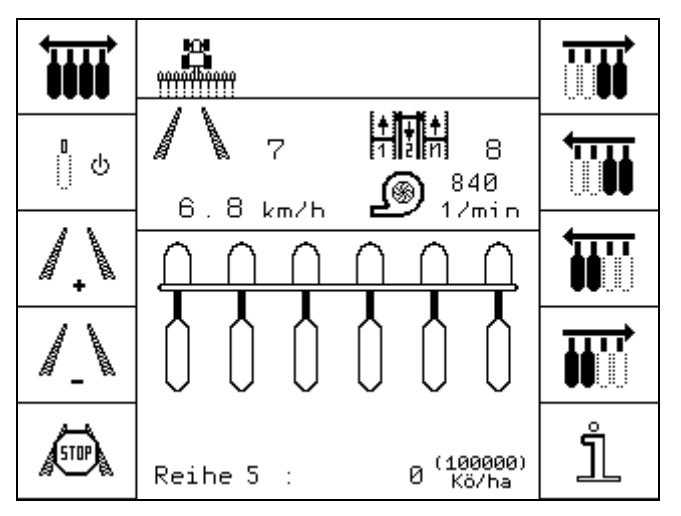

Abbildung 4-1 Arbeitsmaske

#### Tabelle 4-1 Softkeys der Arbeitsmaske 1

| Softkey          | Beschreibung                                                                                                    |
|------------------|----------------------------------------------------------------------------------------------------|
| Ť                | Alle Aggregate einschalten. Wurden Aggregate von rechts, links oder permanent<br>abgeschaltet, so können mit dieser Taste alle Aggregate wieder eingeschaltet<br>werden.                                              |
|                  | Achtung: Alle permanent abgeschalteten Aggregate werden auch wieder eingeschaltet.                                                                                                    |
| <mark>၊</mark> ပ | Mit dieser Taste werden alle Aggregate, die als permanent abgeschaltet<br>konfiguriert wurden erneut abgeschaltet. Kapitel 4.2.2 Seite 12 beschreibt, wie<br>Aggregate zur permanenten Abschaltung vorgewählt werden. |
| 1.               | Fahrgasse plus: Im Fahrgassenrhythmus eine Spur vorwärts.                                                                                                    |
| 1                | Fahrgasse minus: Im Fahrgassenrhythmus eine Spur zurück.                                                                                                    |
| <b>STOP</b>      | Fahrgasse Stop: Der Fahrgassenrhythmus wird im Vorgewende (also bei<br>Wechsel der Arbeitsstellung) nicht weitergeschaltet. In diesem Zustand wird<br>auch das manuelle Weiterschalten des Rhythmus unterbunden.      |
|                  | Aggregatabschaltung von links. Mit jedem Druck dieser Taste wird von links<br>beginnend ein Aggregat abgeschaltet.                                                                                                    |
|                  | Aggregatzuschaltung nach links. Mit jedem Druck dieser Taste wird das<br>Aggregat links neben dem letzen eingeschalteten Aggregat eingeschaltet.                                                                      |
| Ĭ                | Aggregatabschaltung von rechts. Mit jedem Druck dieser Taste wird von rechts beginnend ein Aggregat abgeschaltet.                                                                                                    |
|                  | Aggregatzuschaltung nach rechts. Mit jedem Druck dieser Taste wird das<br>Aggregat rechts neben dem letzen eingeschalteten Aggregat eingeschaltet.                                                                    |
| Ĵ                | Wechselt in die Maske "Ergebnisse 1".                                                                                                    |

#### Tabelle 4-2 Anzeigen

| Anzeige | Beschreibung |
|---------|--------------|
|         |              |

|                                               | Fahrgassennummer innerhalb des aktuellen Rythmus                                                                                                    |
|-----------------------------------------------|----------------------------------------------------------------------------------------------------|
|                                               | Fahrgasse Stop: Der Fahrgassenrhythmus wird im Vorgewende<br>und auch manuell nicht weitergeschaltet.                                                                                                    |
| 18 <b>18</b>                                  | Rhythmusnummer, hier 18. Der Rhythmus wird anhand der<br>Maschinendaten automatisch berechnet. Eine manuelle Auswahl<br>des Rhythmus ist damit nicht mehr notwendig.                                                                                                    |
| 9.5 km/h                                      | Aktuelle Geschwindigkeit.                                                                                                    |
| 9.5km/h                                       | Simulierte Geschwindigkeit (siehe Tabelle 4-7 Seite 15).                                                                                                    |
| 1000<br>1/min                                 | Aktuelle Gebläsedrehzahl.                                                                                                    |
|                                               | Aggregatzustand bei ausgeschalteter Arbeitsstellung                                                                                                    |
|                                               | Aggregatzustand bei eingeschalteter Arbeitsstellung und alle<br>Aggregate eingeschaltet                                                                                                    |
|                                               | Aggregatabschaltung bei Arbeitsstellung an; Reihen 1 und 2 abgeschaltet.                                                                                                    |
|                                               | Permanente Aggregatabschaltung; Reihen 2 und 5 permanent<br>abgeschaltet, Arbeitsstellung aus.                                                                                                    |
|                                               | Rythmusbedingte Aggregatabschaltung. Im Beispiel links wurde<br>das Aggregat Nr. 6 abgeschaltet.                                                                                                    |
| Reihe 6 : 101000 <sup>(100000)</sup><br>Kö/ha | Aktuelle Saatmenge; Im Bild wird hier die Reihe 6 angezeigt<br>mit 101000 Körnern pro ha. Der Sollwert beträgt 100000 Körner<br>pro ha. Nach 5 Sekunden wird die nächste Reihe mit ihrem<br>aktuellen Wert angezeigt. Weicht der Sollwert einer Reihe mehr<br>als $\pm 15$ % vom Sollwert ab, wird ein Alarm mit der zugehörigen<br>Aggregatnummer ausgegeben. |

#### 4.2 Ergebnismasken

#### 4.2.1 Ergebnisse 1

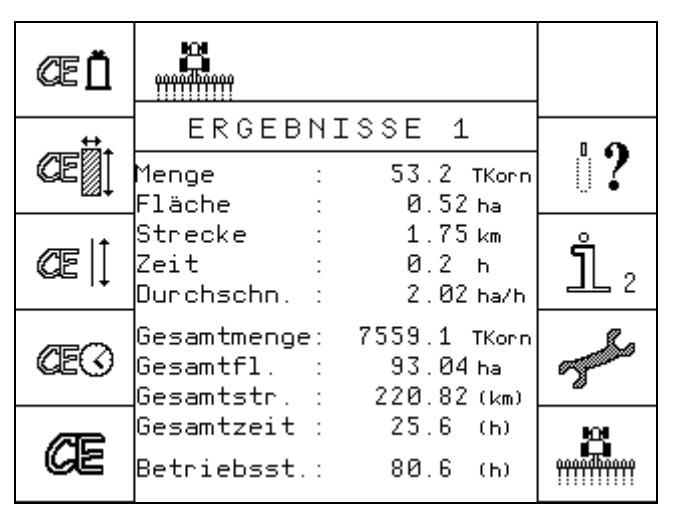

Abbildung 4-2 Ergebnisse 1

In dieser Maske werden die Tages- und Gesamtzähler angezeigt. Die Tageszähler können einzeln oder gemeinsam auf Null gesetzt werden. Die Gesamtzähler können nicht gelöscht werden.

| Tabelle 4 | -3 Softkeys | s Ergebnisse 1 |
|-----------|-------------|----------------|
|-----------|-------------|----------------|

| Softkey      | Beschreibung                                                                    |
|--------------|---------------------------------------------------------------------------------|
| Œ            | Löscht den Tageszähler Menge                                                    |
| Œ            | Löscht den Tageszähler Fläche                                                   |
| ŒE  [        | Löscht den Tageszähler Strecke                                                  |
| Œ            | Löscht den Tageszähler Zeit                                                     |
| Œ            | Löscht alle Tageszähler                                                         |
| ₿?           | Wechselt in die Maske zur Vorwahl der permanenten Abschaltung von<br>Aggregaten |
| <u></u> பீ 2 | Wechselt in die Maske "Ergebnisse 2"                                            |
| J.S.         | Wechselt in die Maske "Maschinendaten 1"                                        |
| million      | Wechselt in die Arbeitsmaske                                                    |

# 4.2.2 Vorwahl für permanente Aggregatabschaltung

| Aus der Maske Ergebnisse 1 erreicht man die Maske zur permanenten Aggregatabschaltung                                                                                                    |
|----------------------------------------------------------------------------------------------------|
| durch Drücken der Taste                                                                                                    |
| Mit den Tasten $\leftarrow$ und $\rightarrow$ wird das Aggregat gewählt, dessen Zustand verändert werden soll. Ein Pfeil unterhalb der Aggregate zeigt das ausgewählte Aggregat an. Mit der Taste $\boxed{0}^{\circ}$ wird der Zustand des Aggregates geändert. Ein Aggregat ist zur permanenten $\square$ |
| Abschaltung vorgewählt, wenn es so dargestellt wird $\bigcirc$ . Alle Aggregate die mit diesem $\bigcirc$                                                                                                    |
| Symbol Ü gezeigt werden, bleiben von der permanenten Abschaltung unberührt. Die Vorwahl                                                                                                    |
| der permanenten Abschaltung kann mit der Taste tür für alle Aggregate wieder rückgängig gemacht werden.                                                                                                    |

# Achtung: Sobald der Zustand eines der Aggregate geändert wird, werden alle vorgewählten Aggregate abgeschaltet.

Die permanente Abschaltung wird durch Drücken der Taste in der Arbeitsmaske wieder aufgehoben. Je nach Einstellung des Parameters "Vorgew. –perm.TB" in den Maschinendaten (siehe Tabelle 4-7 Seite 15) wird die permanente Abschaltung auch am Feldende aufgehoben. Die Vorwahl bleibt in beiden Fällen bestehen und kann jederzeit

wieder mit der Taste in der Arbeitsmaske aktiviert werden.

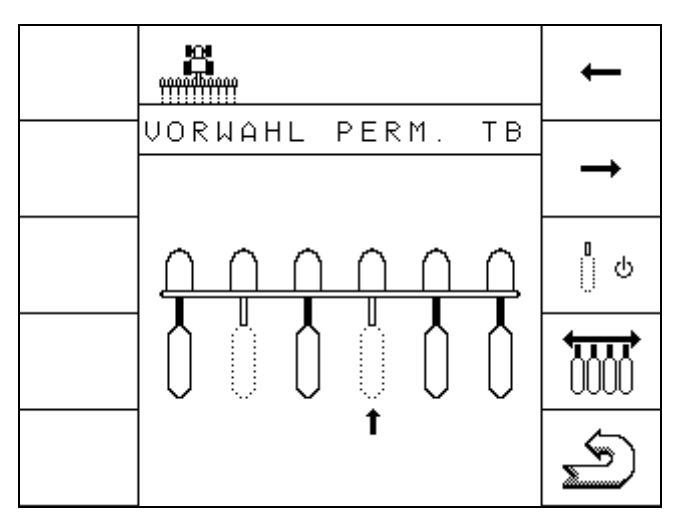

Abbildung 4-3 Vorwahl für permanente Aggregatabschaltung

#### Tabelle 4-4 Vorwahl für permanente Aggregatabschaltung

| Softkey | Beschreibung                                      |  |  |
|---------|---------------------------------------------------|--|--|
| 1       | Cursor zum nächsten Aggregat nach links bewegen.  |  |  |
| 1       | Cursor zum nächsten Aggregat nach rechts bewegen. |  |  |

| Softkey | Beschreibung                                |
|---------|---------------------------------------------|
| ိုပ     | Aggregatzustand umschalten                  |
|         | Alle Aggregate einschalten                  |
| S       | Springt zurück in die Maske "Ergebnisse 1". |

# 4.2.3 Ergebnisse 2

| 1            |                          |                   |                   |                         |   |
|--------------|--------------------------|-------------------|-------------------|-------------------------|---|
| <b>⊘</b> E → | ERGE<br>➡ Reihe<br>Reihe | BNISS<br>1:<br>2: | E 2<br>8.9<br>8.8 | 2<br>TKorn<br>TKorn     |   |
| ↓            | Reihe<br>Reihe<br>Reihe  | 3:<br>4:<br>5:    | 8.7<br>8.9<br>8.9 | TKonn<br>TKonn<br>TKonn |   |
|              | Reihe                    | ь:                | 8.9               | TKorn                   | 1 |
| Œ            |                          |                   |                   |                         |   |

#### Abbildung 4-4 Ergebnisse 2

In dieser Maske wird die durchschnittliche Ausbringmenge der einzelnen Reihen in Tausend Körnern angezeigt. Die Zähler können gemeinsam oder getrennt gelöscht werden.

| <b>Fabelle 4-5</b> | Softkeys | Ergebnisse 2 |
|--------------------|----------|--------------|
|--------------------|----------|--------------|

| Softkey |            | Beschreibung                                     |
|---------|------------|--------------------------------------------------|
|         | 1          | Bewegt den Markierungspfeil eine Reihe nach oben |
|         | Œ →        | Löscht den TKorn-Wert der markierten Reihe       |
|         | ţ          | Bewegt den Markierungspfeil eine Reihe nach oben |
|         | Œ          | Löscht den TKorn-Wert für alle Reihen            |
|         | <u>_</u> 1 | Wechselt in die Maske "Ergebnisse 1"             |
|         |            | Wechselt in die Arbeitsmaske.                    |

# 4.3 Maschinendaten-Masken

Die Maschinendaten Masken werden aus der Maske Ergebnisse 1 mit der Taste aufgerufen. Hier werden alle Maschinenrelevanten Einstellungen vorgenommen.

#### 4.3.1 Maschinendaten 1

|                                                                                                  | 8 <b>-0</b><br>100 m |
|--------------------------------------------------------------------------------------------------|----------------------|
| MASCHINENDATEN 1<br>Sollwert 100000kö/ha<br>Anzahl Reihen : 5                                    | <b>_@!</b>           |
| Reihenabstand : 50cm<br>Spritzenbreite: 24m<br>TrSpurbreite: 1.80m<br>Anz. Bohrungen: 0          | SERVICE              |
| Impulse/100m : 500<br>Gebläse soll : 01/min<br>Gebläse ist : 8401/min                            | <b>7</b> 2           |
| Antangsteldrand: links<br>Vorgewperm.TB: aus<br>sim. Geschwind.: aus<br>sim. Geschwind.: 0.0km/h | •••••                |

Abbildung 4-5 Maschinendaten 1

Tabelle 4-6 Softkeys der Maschinendaten-Maske 1

| Softkey            | Beschreibung                                                        |
|--------------------|---------------------------------------------------------------------|
| <b>50</b><br>100 m | Wechselt in die Maske zur Kalibrierung des Geschwindigkeitssensors. |
| <u>@</u> !         | Übernimmt die aktuelle Gebläsedrehzahl als Solldrehzahl.            |
| SERVICE            | Wechselt in die Maske "Service 1".                                  |
| <b>3 2</b>         | Wechselt in die Maske "Maschinendaten 2".                           |
|                    | Wechselt in die Arbeitsmaske.                                       |

| Parameter       | Beschreibung                                                                                       |  |  |  |  |  |
|-----------------|----------------------------------------------------------------------------------------------------|--|--|--|--|--|
| Sollwert        | Die als Sollwert angegebene Menge wird überwacht. Ein                                              |  |  |  |  |  |
|                 | Alarm wird ausgegeben, wenn der Istwert mehr als $\pm 15\%$                                        |  |  |  |  |  |
|                 | vom Sollwert abweicht.                                                                             |  |  |  |  |  |
| Anzahl Reihen   | Hier ist die Gesamtzahl der Aggregate einzustellen. Diese                                          |  |  |  |  |  |
|                 | Angabe wird für die Arbeitsbreite der Maschine und die                                             |  |  |  |  |  |
|                 | Bestimmung des Fahrgassenrythmus benötigt.                                                         |  |  |  |  |  |
| Reihenabstand   | Abstand zwischen zwei benachbarten Aggregaten. Diese                                               |  |  |  |  |  |
|                 | Angabe wird für die Bestimmung des Fahrgassenrythmus                                               |  |  |  |  |  |
|                 | benötigt.                                                                                          |  |  |  |  |  |
| Spritzenbreite  | Arbeitsbreite der Pflanzenschutzspritze die zur Pflege des                                         |  |  |  |  |  |
|                 | Bestandes benutzt wird. Diese Angabe wird für die                                                  |  |  |  |  |  |
| <b>T C 1</b>    | Bestimmung des Fahrgassenrythmus benötigt.                                                         |  |  |  |  |  |
| TrSpurbreite    | Spurbreite des Traktors, mit dem die                                                               |  |  |  |  |  |
|                 | Prianzenschutzmaßnahmen durchgefunrt werden. Diese                                                 |  |  |  |  |  |
|                 | Angabe wird für die Bestimmung des Fanrgassenrytnmus                                               |  |  |  |  |  |
| Ang Dohmungon   | Anzahl Bohrungen der Sössheihe                                                                     |  |  |  |  |  |
| Impulse/100m    | Hier worden die Impulse / 100 m für den                                                            |  |  |  |  |  |
| mpulse/100m     | Geschwindigkeitssensor eingestellt. Ist der Wert nicht                                             |  |  |  |  |  |
|                 | bekannt, kann eine Kalibrierung durchgeführt werden                                                |  |  |  |  |  |
|                 |                                                                                                    |  |  |  |  |  |
|                 | Dieser Wert muss sehr genau eingestellt werden, da er                                              |  |  |  |  |  |
|                 | die Geschwindigkeit, die Flächenmessung und die<br>Überwesbung der ausgebrachten Mange beginflugst |  |  |  |  |  |
| Cabläga goll    | Uberwächung der ausgebrächten Menge beenmusst.                                                     |  |  |  |  |  |
| Geolase soli    | werden soll. Es ist auch möglich die aktuelle                                                      |  |  |  |  |  |
|                 | Gebläsedrehzahl mit der Taste                                                                      |  |  |  |  |  |
|                 | die Drehzahl mehr als $\pm 10\%$ vom Sollwert ab, wird ein                                         |  |  |  |  |  |
|                 | Alarm ausgegeben.                                                                                  |  |  |  |  |  |
| Gebläse ist     | Anzeige der aktuellen Gebläsedrehzahl                                                              |  |  |  |  |  |
| Anfangsfeldrand | Hier ist anzugeben, auf welcher Seite des Traktors sich zu                                         |  |  |  |  |  |
| -               | Beginn der Arbeit der Feldrand befindet. Diese Angabe wird                                         |  |  |  |  |  |
|                 | für die Bestimmung des Fahrgassenrythmus benötigt.                                                 |  |  |  |  |  |
| Vorgewperm.TB   | Mit dieser Einstellung kann festgelegt werden, ob die                                              |  |  |  |  |  |
|                 | permanente Abschaltung von Aggregaten am Feldende                                                  |  |  |  |  |  |
|                 | wieder aufgehoben wird oder nicht. Mit der Einstellung                                             |  |  |  |  |  |
|                 | "aus", bleibt die permanente Abschaltung erhalten. Sollen                                          |  |  |  |  |  |
|                 | alle Aggregate wieder benutzt werden, so muss die                                                  |  |  |  |  |  |
|                 | Abschaltung mit der Taste (siehe Tabelle 4-1 Seite 9)                                              |  |  |  |  |  |
|                 | aufgehoben werden                                                                                  |  |  |  |  |  |
| sim. Geschwind. | Hier wird die simulierte Geschwindigkeit ein- und                                                  |  |  |  |  |  |
|                 | ausgasschaltat                                                                                     |  |  |  |  |  |
|                 | Geschwindigkeit bleibt bis zum Auschalten des Inbrachners                                          |  |  |  |  |  |
|                 | erhalten oder his sie hier wieder ausgeschaltet wird                                               |  |  |  |  |  |
| sim Geschwind   | Diese Geschwindigkeit wird simuliert wenn die simulierte                                           |  |  |  |  |  |
|                 | Geschwindigkeit eingeschaltet ist                                                                  |  |  |  |  |  |

# 4.3.2 Maschinendaten 2

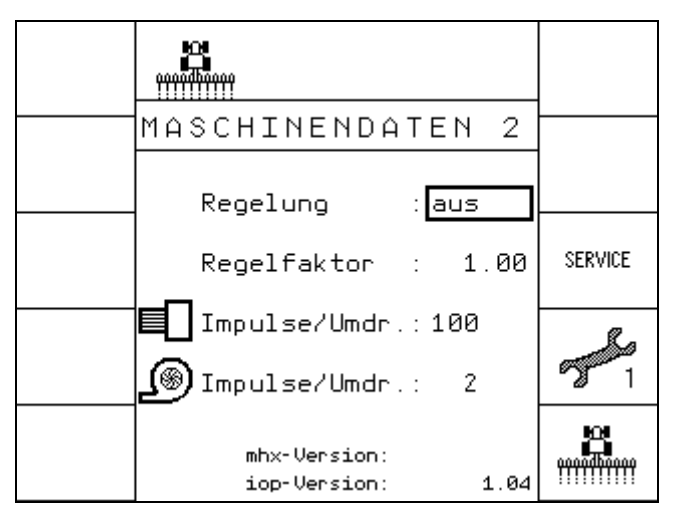

#### Abbildung 4-6 Maschinendaten 2

#### Tabelle 4-8 Softkeys der Maschinendaten-Maske 2

| Softkey       | Beschreibung                              |
|---------------|-------------------------------------------|
| SERVICE       | Wechselt in die Maske "Service 1".        |
| <b>3</b><br>1 | Wechselt in die Maske "Maschinendaten 1". |
|               | Wechselt in die Arbeitsmaske.             |

#### **Tabelle 4-9 Maschinendaten 2**

| Parameter       | Beschreibung                                              |
|-----------------|-----------------------------------------------------------|
| Regelung        | Ist die Maschine mit einer Regelung (Hydromotor)          |
|                 | ausgestattet, so kann die Regelung hier aktiviert werden. |
| Regelfaktor     | Der Regelfaktor verändert das Regelverhalten des          |
|                 | Hydromotors bei aktiver Regelung. Je größer der           |
|                 | Regelfaktor, desto schneller reagiert der Motor.          |
| Impulse/Umdr    | Die Anzahl der Impulse pro Umdrehung der Säwelle ist hier |
|                 | einzugeben.                                               |
| Jo Impulse/Umdr | Die Anzahl der Impulse pro Umdrehung des Gebläses ist     |
|                 | hier einzugeben.                                          |
| mhx-Version     | Softwareversion                                           |
| iop-Version     | Objekt-Pool Version                                       |

#### 4.3.3 Kalibrierung des Geschwindigkeitssensors

Die Kalibriermaske für den Geschwindigkeitssensor wird in der Maske Maschinendaten 1 mit der Taste aufgerufen.

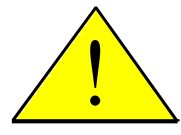

Achtung: Die Kalibrierung muß sehr genau durchgeführt werden. Die Geschwindigkeit, die Flächenmessung und die Überwachung bzw. Regelung der Ausbringmenge werden dadurch beeinflusst.

Vorgehensweise:

- 1. Eine Strecke von 100 m auf dem Feld ausmessen und markieren.
- 2. Den Traktor mit der leeren Maschine zur markierten Linie fahren und Maschine in Arbeitsposition bringen.
- 3. Die Taste dücken, um den Kalibrierprozess zu starten. Die Taste verschwindet. Es erscheinen die Tasten OK und ESC.
- 4. Die 100 m Strecke abfahren und am Ende anhalten. Während der Fahrt werden die ermittelten Impulse <u>ange</u>zeigt.
- 5. Am Ende die Taste drücken, um die ermittelten Impulse zu bestätigen. Der neue

Wert wird in der Maschinendatenmaske 1 angezeigt. Wird die Taste  $\[ \] ESC \]$  anstelle von  $\[ OK \]$  gedrückt, wird der Kalibriervorgang abgebrochen. Der alte Wert bleibt erhalten.

| KALIBRIERUNG                              |     |
|-------------------------------------------|-----|
| 2. Fahren 100 m<br>3. Stoppen : <b>OK</b> | ОК  |
| oder abbrechen : ESC                      | ESC |
| Anzahl Impulse : 1926                     | S   |

Abbildung 4-7 Kalibrierung Geschwindigkeitssensor

#### 4.4 Servicemasken

#### 4.4.1 Service 1

In dieser Servicemaske 1 können die Optogeber auf Funktion getestet werden. Dazu müssen Sie z.B. mit einem Stift oder Bohrer die Lichtschranke im Optogeber kurzzeitig unterbrechen. Wird die Unterbrechung erkannt, ertönt ein Hupsignal und die Aggregatnummer wird kurzzeitig auf dem Bildschirm angezeigt.

| 999999999999             |           |
|--------------------------|-----------|
| SERVICE 1                |           |
| <br>Uptogebersignal auf: |           |
| _                        |           |
| 4                        | SERVICE 2 |
|                          | S         |

Abbildung 4-8 Service 1

 Tabelle 4-10 Softkeys Service 1

| Softkey   | Beschreibung                                                       |
|-----------|--------------------------------------------------------------------|
| SERVICE 2 | Service 2: Wechselt in die Maske "Service 2".                      |
| Q         | Springt zurück in die Maske, aus der diese Maske aufgerufen wurde. |

## 4.4.2 Service 2

In dieser Maske kann die Funktion der Sensoren für Gebläsedrehzahl, Säwellendrehzahl, Geschwindigkeit und Arbeitsstellung getestet werden. Nach dem Einschalten des Gerätes sind die Impulszähler alle "O". Sobald diese Maske aufgerufen wird und die Sensoren Impulse erkennen, werden die Impulse für jeden Sensor einzeln aufsummiert. Bei vorhandenem Hydromotor zum Antrieb der Säwelle kann die Drehzahl der Säwelle durch verändern des PWM-Signals mit den Tasten <sup>PWM</sup>/<sub>P</sub> und <sup>PWM</sup>/<sub>P</sub> variiert werden. Zur besseren Kontrolle wird für die Säwelle neben den einzelnen Impulsen auch die aktuelle Drehzahl angezeigt.

|      | 0000                |     |             | -         |
|------|---------------------|-----|-------------|-----------|
| 1    | SERVI               | СE  | E 2         | BILLINA   |
| ß    | Impulse             | :   | 2969        | <b>+</b>  |
|      | Impulse<br>Drehzahl | :   | 0<br>01/min |           |
| Rad: | impulse             | :   | 1107        | SERVICE 3 |
| Arb  | eitsstell           | . : | 584         |           |
| PWM  | -Signal             | :   | 8 %         | Ś         |

Abbildung 4-9 Service 2

Tabelle 4-11 Softkeys Service 2

| Softkey   | Beschreibung                                                       |
|-----------|--------------------------------------------------------------------|
| PWM<br>+  | Erhöhen des Ausgangssignals für den Hydromotor.                    |
| PWM<br>I  | Verringern des Ausgangssignals für den Hydromotor.                 |
| SERVICE 3 | Wechselt in die Maske "Service 3".                                 |
| U         | Springt zurück in die Maske, aus der diese Maske aufgerufen wurde. |

## 4.4.3 Service 3

In dieser Maske können die einzelnen Magnetklappen zur Aggregatabschaltung getestet werden. Es können bis zu 8 Magnetklappen angeschlossen werden. Diese sind in dieser Maske mit Abschaltung 1 bis 8 beschrieben.

Ein Pfeil vor der Abschaltung (hier im Beispiel Abschaltung 5) markiert die aktuell zu schaltende Magnetklappe. Mit den Tasten tund und und damit eine andere Magnetklappe ausgewählt werden. Mit der Taste skann der Zustand der Magnetklappe umgeschaltet und die Funktion getestet werden. Der aktuelle Zustand einer Klappe wird durch den Wert "0" oder "1" gekennzeichnet. "0" bedeutet das die Klappe geöffnet und damit das Aggregat eingeschaltet ist. Bei "1" ist die Klappe geschlossen und das Aggregat abgeschaltet.

|                                                           |        | 1         |
|-----------------------------------------------------------|--------|-----------|
| SERVICE 3<br>Abschaltung 1: 1<br>Abschaltung 2: 0         | )      | ţ         |
| Abschaltung 3: 0<br>Abschaltung 4: 1<br>→Abschaltung 5: 1 | )      | <b>0</b>  |
| Abschaltung 6: 6<br>Abschaltung 7: 6<br>Abschaltung 8: 1  | )<br>) | SERVICE 1 |
|                                                           |        | Ś         |

Abbildung 4-10 Service 3

 Tabelle 4-12 Softkeys Service 3

| Softkey   | Beschreibung                                                                                |
|-----------|---------------------------------------------------------------------------------------------|
| 1         | Cursor zur darüber liegenden Zeile bewegen.                                                 |
| Ţ         | Cursor zur darunter liegenden Zeile bewegen.                                                |
| <b>0</b>  | Magnetklappenzustand umschalten. Mehrmaliges Betätigen wechselt immer zwischen "0" und "1". |
| SERVICE 1 | Wechselt in die Maske "Service 1".                                                          |
| D         | Springt zurück in die Maske, aus der diese Maske aufgerufen wurde.                          |

# 5 Anhang

# 5.1 Technische Daten (Jobrechner Fujitsu)

#### Tab. 5-1: Technische Daten

| Anschlüsse:           | <ul> <li>1 x 42 poligen Stecker (Stecker A &amp; B, Gegenstecker verriegelbar<br/>und mit Einzelleiterdichtungen zum Anschluss von Aktorik/Sensorik)</li> <li>2 x 16 poligen Stecker</li> </ul> |
|-----------------------|----------------------------------------------------------------------------------------------------|
| Stromversorgung:      | 10 16 V DC (inkl. Load-Dump Schutz bis 80V)                                                                                                    |
| Stromaufnahme (EIN) : | 400mA (bei 14,4V ohne Leistungsabgabe, ohne Versorgung externer Sensoren)                                                                                                    |
| Temperaturbereich:    | -20 +70 °C (gem. IEC68-2-14-Nb, IEC68-2-30 und IEC68-2-14Na)                                                                                                    |
| Gehäuse:              | Eloxiertes Aluminium-Stranggußgehäuse, lackierte<br>Aluminium-Deckel mit EPDM-Dichtung, Edelstahlschrauben                                                                                      |
| Schutzgrad:           | IP66K (Staubdicht u. Schutz gegen Strahlwasser mit erhöhtem<br>Druck gem. DIN40050 Teil9: 1993)                                                                                                 |
| Umweltprüfungen:      | Vibrations- und Stoßprüfung gem. IEC68-2                                                                                                    |
| Маве:                 | 282 mm x 143 mm x 57 mm (LxBxH, ohne Stecker)                                                                                                    |
| Gewicht:              | 0,95 kg (bei 6,5m Anschlusskabel)                                                                                                    |

## 5.2 Glossar

Tab. 5-2: Glossar

| Begriff         | Bedeutung                                                          |
|-----------------|--------------------------------------------------------------------|
| Bus             | Bus bedeutet, dass verschiedene Geräte (Terminal, Jobrechner usw.) |
|                 | prinzipiell über ein Netzwerk miteinander verbunden sind. Hier     |
|                 | werden nur noch Datenpakete (Botschaften) verschickt, die alle     |
|                 | Teilnehmer empfangen können. Jede Botschaft ist so                 |
|                 | gekennzeichnet, dass jeder Teilnehmer am Bus erkennen kann, ob     |
|                 | diese für ihn bestimmt ist. Nur dann wertet er sie auch aus.       |
| CAN-Bus         | Prinzipiell aus zwei Kabeln bestehendes Netzwerk. CAN bedeutet     |
|                 | "Controller Area Network" und wurde von der Fa. Bosch für den      |
|                 | Einsatz in Industrieanlagen und PKWs entwickelt. Diese Form eines  |
|                 | Datenbusses ist wegen seiner geringen Störanfälligkeit besonders   |
|                 | gut für den Einsatz in Industrieanlagen geeignet.                  |
| Funktionstasten | Funktionstasten sind Tasten auf dem Terminal, die direkt neben     |
|                 | dem Bildschirm angeordnet sind. Die aktuelle Funktion (Softkey)    |
|                 | der Taste wird daneben auf dem Bildschirm angezeigt.               |
| Maske           | Masken sind die verschiedenen Bildschirmdarstellungen eines        |
|                 | Jobrechners auf dem Terminal. Innerhalb der Masken werden die      |
|                 | Informationen des Jobrechners und die Belegung der                 |
|                 | Funktionstasten angezeigt.                                         |
| Terminal        | Das Terminal ist die Ausgabe- und Bedieneinheit in der             |
|                 | Traktorkabine. Es stellt die Verbindung zwischen Fahrer und        |
|                 | Maschine her. Auf dem Terminal werden die Daten der                |
|                 | angeschlossenen Maschinen angezeigt. Mittels Funktionstasten       |
|                 | können sämtliche Funktionen bedient werden.                        |
|                 |                                                                    |

| Begriff         | Bedeutung                                                           |
|-----------------|---------------------------------------------------------------------|
| Grundausrüstung | Die Grundausrüstung stellt das Bindeglied zwischen Terminal und     |
|                 | Traktor dar. Über die Grundausrüstung wird die                      |
|                 | Spannungsversorgung und der Datenbus an das Terminal                |
|                 | angeschlossen.                                                      |
| Softkey         | Der Softkey ist die aktuelle Funktion einer Funktionstaste. Er wird |
|                 | neben der Funktionstaste auf dem Bildschirm dargestellt.            |
| Konfiguration   | Die Konfiguration ist eine Tabelle von Parametern, die dem          |
|                 | Jobrechner den Funktionsumfang der Maschine mitteilt.               |
| Jobrechner      | Der Jobrechner ist das Gehirn der Maschine. Er ist für alle         |
|                 | Funktionen verantwortlich. Alle Regelfunktionen werden hier         |
|                 | ausgeführt und überwacht. Sensorwerte werden gemessen und zur       |
|                 | Anzeige zum Terminal geschickt. Befehle, die vom Benutzer am        |
|                 | Terminal eingegeben werden, werden hier in Schaltsignale            |
|                 | umgesetzt und damit z.B. Magnetklappen usw. angesteuert. Das        |
|                 | Anschlußkabel Maschinen-Jobrechner verbindet den Jobrechner mit     |
|                 | dem Traktor. Die Kabel der Sensoren und Aktoren werden (ggf.        |
|                 | über Kabelbaum oder Verteiler) am Jobrechner angeschlossen.         |
| ECU             | Elektronische Kontrolleinheit (electronic control unit)             |
|                 | Siehe Beschreibung zu Jobrechner                                    |
| Cursor          | Der Cursor ist die aktuelle Position in einem Dateneingabe- oder    |
|                 | Auswahlmenü. Er kennzeichnet den Wert, der gerade geändert wird.    |
| Ressourcen      | Ressourcen sind vom Jobrechner bereitgestellte grafische Objekte.   |
|                 | Sie werden zur Darstellung der Funktionen, Eingaben, Ausgaben       |
|                 | usw. auf dem Terminal benötigt. Wird das Terminal zum ersten Mal    |
|                 | an einen neuen Jobrechner angeschlossen, werden die Ressourcen      |
|                 | auf das Terminal geladen und dort gespeichert. Ein erneutes Laden   |
|                 | ist durch das Speichern nicht mehr notwendig. Die Ressourcen        |
|                 | bleiben so lange auf dem Terminal erhalten, bis sie vom Benutzer    |
|                 | gelöscht werden.                                                    |

# 5.3 Abkürzungen

Tab. 5-3: Abkürzungen

| Abkürzung | Bedeutung                                 |
|-----------|-------------------------------------------|
| ECU       | Elektronische Kontrolleinheit (electronic |
|           | control unit)                             |

# 5.4 Abbildungsverzeichnis

| Abbildung 3-1 Übersicht                                  | 6  |
|----------------------------------------------------------|----|
| Abbildung 4-1 Arbeitsmaske                               | 9  |
| Abbildung 4-2 Ergebnisse 1                               | 11 |
| Abbildung 4-3 Vorwahl für permanente Aggregatabschaltung |    |
| Abbildung 4-4 Ergebnisse 2                               | 13 |
| Abbildung 4-5 Maschinendaten 1                           | 14 |
| Abbildung 4-6 Maschinendaten 2                           | 16 |
| Abbildung 4-7 Kalibrierung Geschwindigkeitssensor        | 17 |
| Abbildung 4-8 Service 1                                  |    |
| Abbildung 4-9 Service 2                                  | 19 |
| Abbildung 4-10 Service 3                                 | 20 |

# 5.5 Tabellenverzeichnis

| Tabelle 4-1 Softkeys der Arbeitsmaske 1                | 9  |
|--------------------------------------------------------|----|
| Tabelle 4-2 Anzeigen                                   | 9  |
| Tabelle 4-3 Softkeys Ergebnisse 1                      | 11 |
| Tabelle 4-4 Vorwahl für permanente Aggregatabschaltung |    |
| Tabelle 4-5 Softkeys Ergebnisse 2                      |    |
| Tabelle 4-6 Softkeys der Maschinendaten-Maske 1        | 14 |
| Tabelle 4-7 Maschinendaten 1                           | 15 |
| Tabelle 4-8 Softkeys der Maschinendaten-Maske 2        | 16 |
| Tabelle 4-9 Maschinendaten 2                           | 16 |
| Tabelle 4-10 Softkeys Service 1                        |    |
| Tabelle 4-11 Softkeys Service 2                        | 19 |
| Tabelle 4-12 Softkeys Service 3                        |    |
|                                                        |    |

... et pour tous vos travaux de binage et sarclage. Consultez-nous !

... and for all your cultivating and hoeing. Please consult us !

# Les bineuses The cultivators

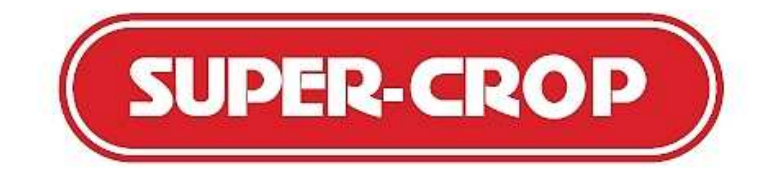

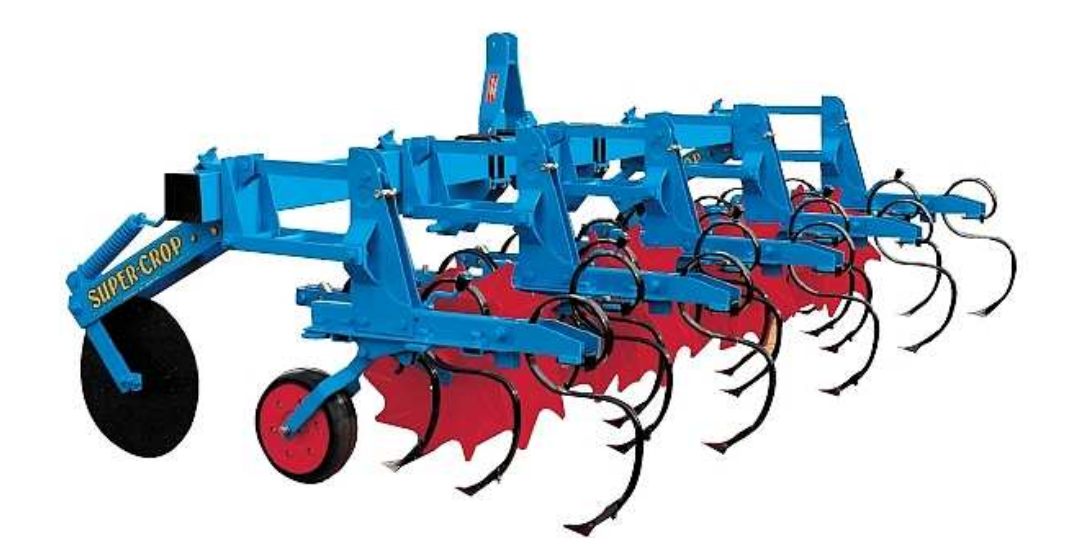

**COMPAGNIE COMMERCIALE RIBOULEAU** 8, rue de Berri – 75008 PARIS

Usine – Technique – Recherche – Informations 12, rue Edmond Ribouleau – 79240 LARGEASSE France TEL. 05 49 81 50 00 – FAX 05 49 72 09 70 www.monosem.com